## Como alertar o vencimento de CNH do motorista com antecedência?

Produto: maxMotorista

- 1 Acessar a área administrativa do maxMotorista.
- 2 Acessar o menu de Configurações no canto superior direito e clicar em Portal,

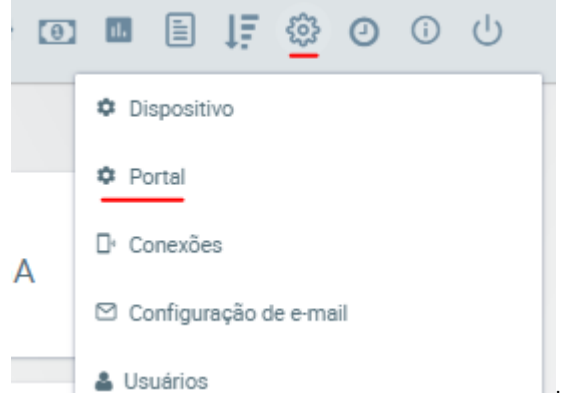

## Artigos Relacionados

- Como habilitar a função de reentrega no aplicativo maxMotorista?
- Status de Entrega
- Instruções para integração Zenvia
- Como exportar o banco de dados do maxMotorista para enviá-lo por e-mail?
- Como cadastrar usuário no maxMotorista?

3 - Na página de Configurações do Portal localizar a sessão Quantidade Dias que Antecedem o Alerta de Vencimento de CNH.

| Quantidade Dias que Antecedem o Alerta de Vencimento de CNH                                                                                                    |    |   |
|----------------------------------------------------------------------------------------------------|----|---|
| Define a cuantidade de días que antecedem o vencimento de CNM do motorísta. Exemplo: Se definido 30 días, um alerta será exibido ao gestor 30 días antes da data de<br>vacrimento da CNM do motorísta. | 30 | 0 |
|                                                                                                    |    |   |

Passo 4: Configurar a quantidade de dias e clicar no botão verde para salvar.

## **Resultado:**

Define a quantidade de dias que antecedem o vencimento de CNH do motorista.

Exemplo: Se definido 30 dias, um alerta será exibido ao gestor 30 dias antes da data de vencimento da CNH do motorista.

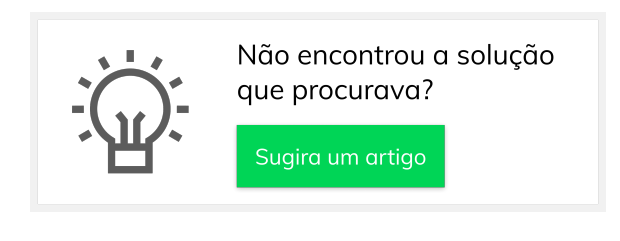